# 2015 年研究所報名系統操作手冊

【大學校院招收大陸地區學生聯合招生委員會】 71005 臺南市永康區南臺街1號 E-mail:rusen@mail.stust.edu.tw WEB:http://rusen.stust.edu.tw TEL:+886-6-2435163 FAX:+8866-2435165
2 0 1 5 年 0 1 月 1 2

日

# 2015 年研究所報名系統操作手冊

# 目錄

| 壹、 |          | 功能  | 導引  |                    | 2 |
|----|----------|-----|-----|--------------------|---|
|    | -,       |     | 我是  | 第一次使用系統,需要註冊帳號号    | 3 |
|    | <u> </u> |     | 我已  | 經註冊帳號,需要登入系統       | 5 |
|    |          | (—) |     | 請使用註冊過的身份號碼及密碼進行登入 | 5 |
|    |          | ()  |     | 請依下列步驟完成報名作業       | 5 |
|    |          |     |     | 步驟 1:填寫考生報名表       | 6 |
|    |          |     |     | 步驟 2: 填寫報考志願1      | 0 |
|    |          |     |     | 步驟3:確認並提交考生數據及志願1  | 1 |
|    |          |     |     | 步驟 4:報名費繳費1        | 2 |
|    |          |     |     | 步驟 5:打印報名表件1       | 6 |
|    |          | (三) |     | 其他系統功能1            | 8 |
|    |          |     | 1.  | 收件狀態1              | 9 |
|    |          |     | 2.  | 資格審查1              | 9 |
|    |          |     | 3.  | 上傳辦理學歷認証匯款証明1      | 9 |
|    |          |     | 4.  | 聯繫本會2              | 0 |
|    |          |     | 5.  | 變更密碼2              | 0 |
|    |          |     | 6.  | 銀聯卡交易記錄查詢2         | 0 |
| 貳、 |          | 招生  | E學校 | 招生資料查詢系統2          | 1 |

# 2015年研究所報名系統操作手冊

壹、功能導引

請依據畫面指引,點選功能。

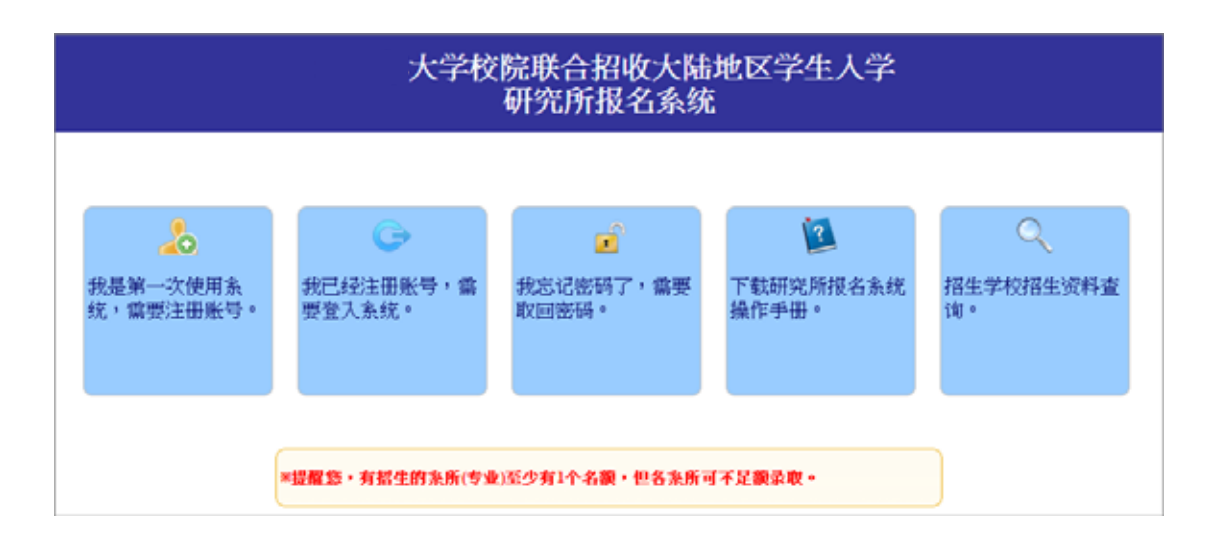

- 一、 我是第一次使用系統,需要註冊帳號
- 二、 我已經註冊帳號 , 需要登入系統
- 三、 我忘記密碼了, 需要取回密碼
- 四、 下載研究所報名系統操作手冊。
- 五、 招生學校招生資料查詢。

※提醒您,有招生的系所(專業)至少有1個名額,但各系所可不足額錄取。

-、 我是第一次使用系統,需要註冊帳號号

請勾選個人資料提供同意書後 , 正確填寫註冊資訊 , 註冊後請妥善保存您的 登入密碼。 (\*為必填)

※若持有台灣居留証,請務必勾選 <u>図是的(考生)持有台灣居留証,我需要</u> 諮詢與幫助,以免權益受損。

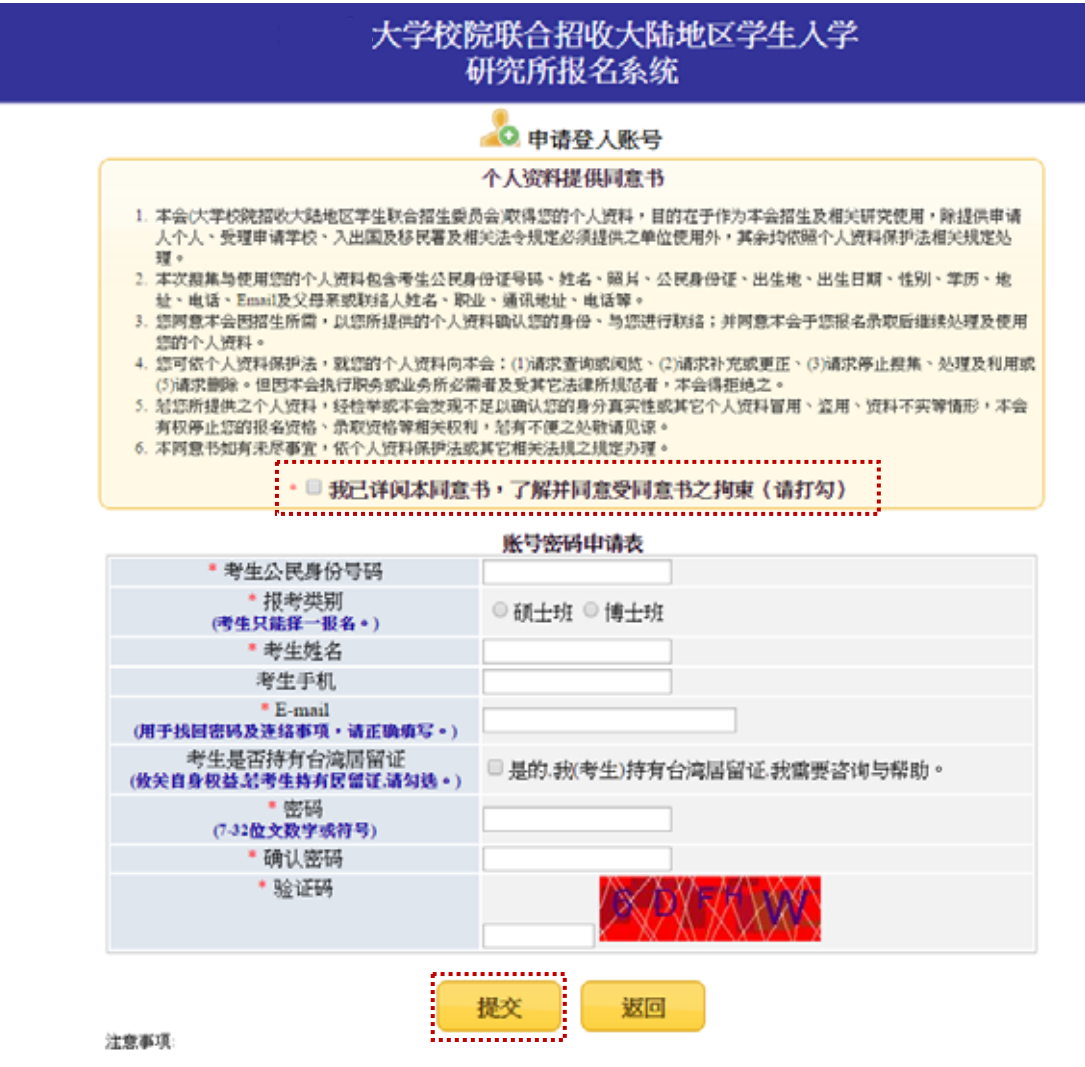

- 1. 已经注册过的公民身分证号码无法被重复注册。
- 2. "为必填填,如果全部正确输入后按"提交"按钮进行注册。
- 请正确填写注册信息,注册后请妥善保存您的登入密码。
- 4. 当您在本网站注册账号后,所输入的个人数据将作为本会招生使用,本会除了招生事宜外,并不做 其它用述。我们已采取符合合海法令与国际信息原则的方法来保护您的个人数据,用以保护您的个人数据,不会被误用、未经授权的存取或公开、变更、破坏或遗失。

| 位於 webapte | est.rusen.stust.edı | 的網頁 | x |
|------------|---------------------|-----|---|
| 你确定要提到     | 交注册讯息?              |     |   |
|            | 確定                  | 取淌  |   |

注意事項:

- 1. 已經註冊過的公民身分證號碼無法被重複註冊。
- 2. 為必填項,如果全部正確輸入後按「提交」按鈕進行註冊。
- 3. 請正確填寫註冊資訊,註冊後請妥善保存您的登入密碼。
- 當您在本網站註冊帳號後,所輸入的個人資料將作為本會招生使用,本會除 了招生事宜外,並不做其它用途。我們已採取符合臺灣法令與國際資訊原則 的方法來保護您的個人資料,用以保護您的個人資料,不會被誤用、未經授 權的存取或公開、變更、破壞或遺失。
- 5. 系統會發出註冊完成的 MAIL 到您註冊的 MAIL 讓您備查

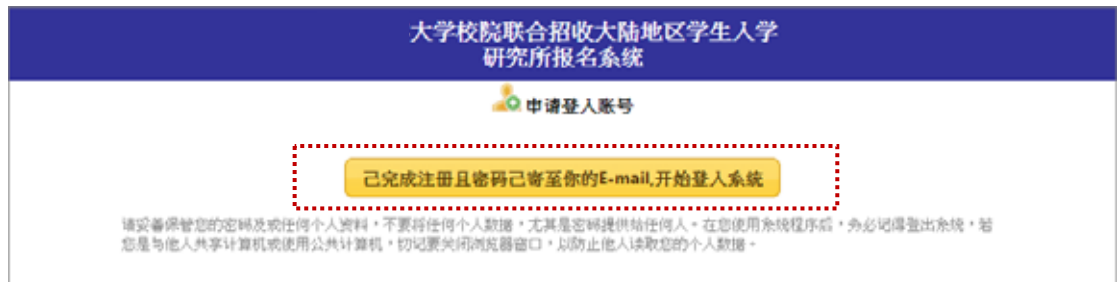

#### 收到通知 MAIL 的範本

### 您的报名号: 如此我们的资格。 您的密码: 请妥善保管您的密码及或任何个人资料,不要将任何个人数据,尤其是密码提供给任何人。在您使用系统程序后,务必记得注销,若您是与他人共享计算机或使用公共计算机,切记要关闭浏览器窗口,以防止他人读 取您的个人数据。 电话: <u>+886-6-2435163</u> FAX: <u>+ 886-6-2435165</u> E-mail: <u>rusen@mail.stust.edu.tw</u>

注意事項:

請妥善保管您的密碼及或任何個人資料,不要將任何個人資料,尤其是密碼提供 給任何人。在您使用系統程式後,務必記得登出,若您是與他人共用電腦或使用 公共電腦,切記要關閉流覽器視窗,以防止他人讀取您的個人資料。 我已經註冊帳號,需要登入系統

二、

(一) 請使用"本年度"註冊過的身份號碼及密碼進行登入

| 大学校院联合招收大陆地区学生入学<br>研究所报名系统 |                                                                      |  |  |  |
|-----------------------------|----------------------------------------------------------------------|--|--|--|
|                             | 建人系统         公民身份号研:         密码:         密码:         验证码:         型入 |  |  |  |
|                             | 월 我忘记完码了,重要取回完码。                                                     |  |  |  |

# (二) 請依下列步驟完成報名作業

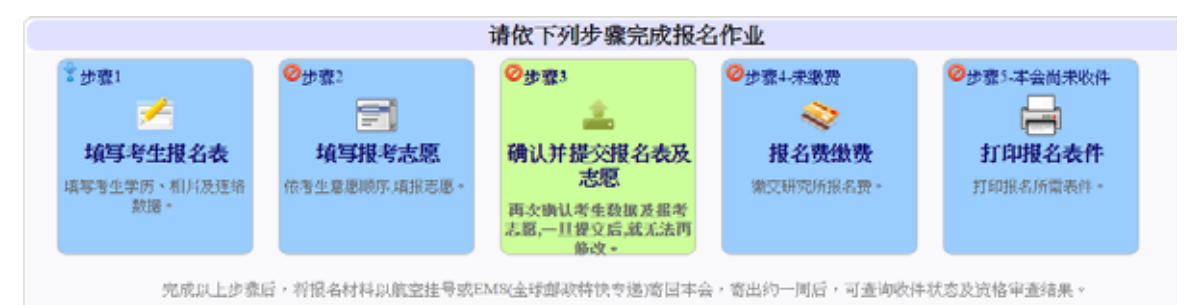

#### 步驟1:填寫考生報名表

#### 填寫考生學歷、相片及連絡數據

|              |                                                | 大                            | 学校院联合<br>硕士3                                                                                        | 计招收大陆<br>E报名系统 | 地区学生                                  | 人学                               |             |
|--------------|------------------------------------------------|------------------------------|----------------------------------------------------------------------------------------------------|----------------|---------------------------------------|----------------------------------|-------------|
| 1 报名程序       | 🧏 分发作业 🙆 登出                                    | 念統                           |                                                                                                    |                |                                       |                                  | <u>您好</u> : |
|              |                                                |                              | 1                                                                                                   | [写考生数据         |                                       |                                  |             |
| 公民身份号<br>码   |                                                | 姓名                           | 5                                                                                                   |                | * 学制                                  | ===请选择=== ▼                      |             |
| • 英文姓名       |                                                | ● 正体                         | 姓名                                                                                                  |                | 出生日期                                  |                                  |             |
| 性别           | 男                                              | • 生涯                         | F==-请选择==                                                                                           |                |                                       |                                  | 上传照片        |
| 考生学历         | 符合簡章报名资格的<br>・学校: *****清減<br>・专业: *****清減      | 的最高学历<br>译学校===<br>译年=== • 年 | •                                                                                                   | 月              | ]                                     |                                  |             |
| 考生通讯方<br>式   | * 部编:<br>* 地址:<br>* 电话: 国码: ③ 区码: 号码:<br>移动电话: |                              |                                                                                                    |                |                                       |                                  |             |
|              | 称谓                                             | 姓名                           | 职业                                                                                                  | 通讯地址           | 国际                                    | 联条 =<br>区码                       | 电话<br>号码    |
| • 亲属状况       | 父亲                                             |                              |                                                                                                    |                |                                       |                                  |             |
| 0            | 母亲                                             |                              |                                                                                                    |                |                                       |                                  |             |
|              | 配備                                             |                              |                                                                                                    |                |                                       |                                  |             |
| •考生居民<br>身份证 |                                                | 中华人居民                        | 民共和国<br>身份证<br><sup>(1)</sup><br>(1)<br>(1)<br>(1)<br>(1)<br>(1)<br>(1)<br>(1)<br>(1)<br>(1)<br>(1) |                | 11 6.<br>0 H<br>2 1<br>0 1<br>2 R A S | R 8<br>す 方 8<br>国民身份派反<br>上传反面档案 |             |
|              |                                                |                              | 储存数据                                                                                                | 返回报名程          | 序                                     |                                  | ٨           |

請填寫報名表所需欄位、上傳考生相片及居民身份證正反兩面檔案,確定無誤後 按下儲存報名表。需填寫欄位

- 英文姓名:
  - 輸入格式為 Last Name, First Name, 請盡量與「大陸居民往來台 灣通行證」或「護照」上的英文姓名相同
  - 英譯英文姓名建議如下,例如:

張永文 Chang, Yung-Wen 姓放前面,後面加上逗號

- 正體姓名:系統自動帶入,若有誤請自行修正
- 學制:分為學士應屆畢業生、學士往屆畢業生、碩士應屆畢業生、碩士
   往屆畢業生、博士應屆畢業生、博士往屆畢業生,請擇一設定
- 生源地:分為北京、上海、江蘇、浙江、福建、廣東、湖北、遼寧
  - 若為學士應屆畢業生:高考時戶籍地,請擇一設定
  - 若為學士往屆畢業生:現在戶籍地,請擇一設定
  - 若為碩士應屆畢業生:就讀碩士前的戶籍地,請擇一設定
  - 若為碩士往屆畢業生:現在戶籍地,請擇一設定
  - 若為博士應屆畢業生:就讀博士前的戶籍地,請擇一設定
  - 若為博士往屆畢業生:現在戶籍地,請擇一設定
- 上傳照片:

|                                                                             | N 100 100 100 100 100 100 100 100 100 10 |
|-----------------------------------------------------------------------------|------------------------------------------|
| 请选择档案:選擇檔案未選擇檔案                                                             | 提交档案 取消                                  |
| 上传电子照片注意事项:                                                                 |                                          |
| 1. 考生近期六个月内的正面免冠大头照,竖版,彩色<br>2. 浅色背景,图像清晰神态自然。<br>3. 电子照片格式为jpeg格式,大小不超过3Mb | ,证件照式样。                                  |

上傳電子照片注意事項:

- 1. 考生近期六個月內的正面免冠大頭照,豎版, 彩色, 證件照式樣。
- 2. 淺色背景,圖像清晰神態自然。
- 3. 電子照片格式為 jpeg 格式,大小不超過 3Mb
- 考生學歷:請填寫學士以上學歷,分為
  - 大陸地區大學校院:(1)選擇地區(EX:北京市、天津市...),(2)選 擇學校,(3)填寫專業(請填上畢業證書上的專業名稱),(4)選填[畢 業年]、[畢業月]
  - 香港或澳門大學校院:(1)請選擇學校,(2)填寫專業(請填上畢業證書上的專業名稱),(3)選填[畢業年]、[畢業月]

- 臺灣大學校院: (1)選擇地區(EX:新北市、臺北市...), (2)選擇學校, (3)填寫專業(請填上畢業證書上的專業名稱), (4)選填[畢業年]、[畢業月]
- 外國大學校院(請輸入學校英文名稱):(1)請選擇畢業學校國外,
   (2)請輸入學校英文名稱及國名。學校名稱請以學歷(力)證明文件
   (EX:畢業證書)為準,EX:畢業證書、學位證書或歷年成績單,
   若有院名也請填上
- 範例: University of California, USA

外國學校最高學歷或同等學力證明文件及成績單,中、英文以外之 語文,應附中文或英文譯本。

- 考生通訊方式:
  - 郵編
  - 地址
  - 電話:國碼(如果您的電話位於中國請輸入 86,其它國碼請參考 http://countrycode.org/)、區碼、號碼
  - 移動電話
- 親屬狀況:姓名、職業、通訊地址、聯繫電話(國碼、區碼、號碼)(若填
   移動電話,區碼請填入 n/a)
  - 若財力證明提供者為申請人父母親,請將父母親填寫於「父母親」。
  - 若財力證明提供者為申請人配偶,請將配偶填寫於「配偶」
  - 若財力證明提供者為法定監護人,請將法定監護人填寫於「聯絡人」。
  - 若財力證明提供者為申請人本人,則「父親」、「母親」、「配偶」或 「聯絡人」親屬狀況至少填寫一項。

考生居民身份證:範本如下

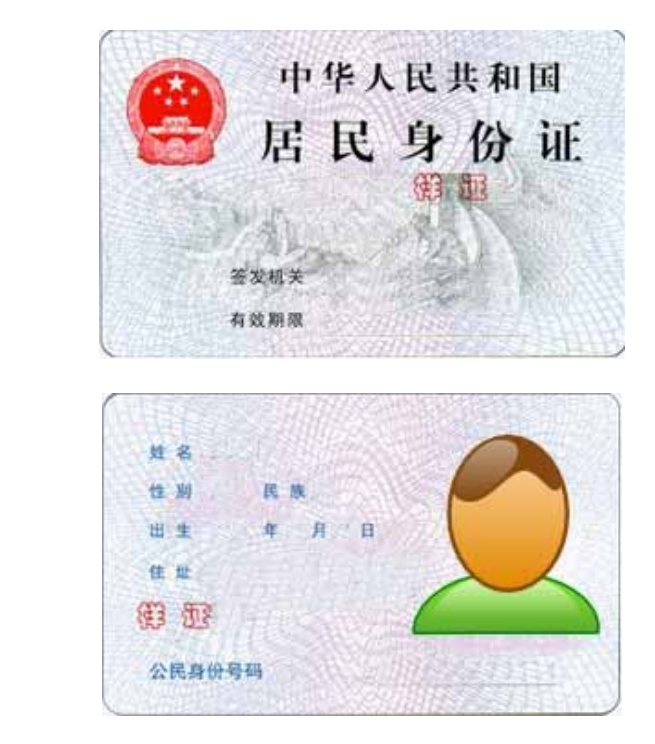

上傳身分證正面電子檔案注意事項:

|                                                    | ×       |
|----------------------------------------------------|---------|
| 请选择档案:選擇檔案未選擇檔案                                    | 提交档案 取消 |
| 上传身份证正面电子档案注意事项:                                   |         |
| 1. 身份证上的文数字及相片需清楚足以辨识<br>2. 电子档案格式为ipeg格式,大小不超过3Mb |         |

上傳身分證背面電子檔案注意事項:

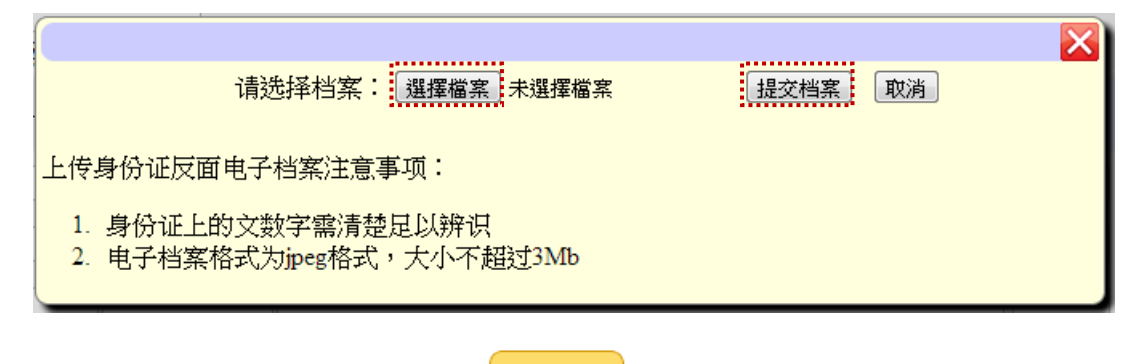

完成[考生數據]填寫後,請按下<sup>備存数据</sup>,若出現[填寫發生錯誤,請檢查 每個專案的紅色字體說明,並填入正確資料],請完成修正錯誤處並再次按

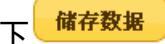

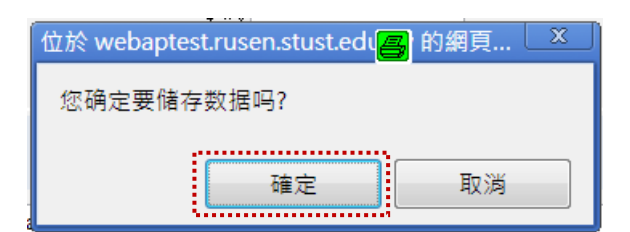

按下[確定],看到 [資料已經儲存成功。請按 『返回報名程式』繼續下一個步驟…]資訊,請按下 <sup>返回报名程序</sup>進行步驟2。

| 数据已经储存成功。请按「返回报名程序」继续下一个步骤 |      |        |  |  |  |  |
|----------------------------|------|--------|--|--|--|--|
|                            | 储存数据 | 返回报名程序 |  |  |  |  |
|                            |      | •••••• |  |  |  |  |

返回主畫面:若完成儲存動作,該步驟左上角會出現2小圖示。

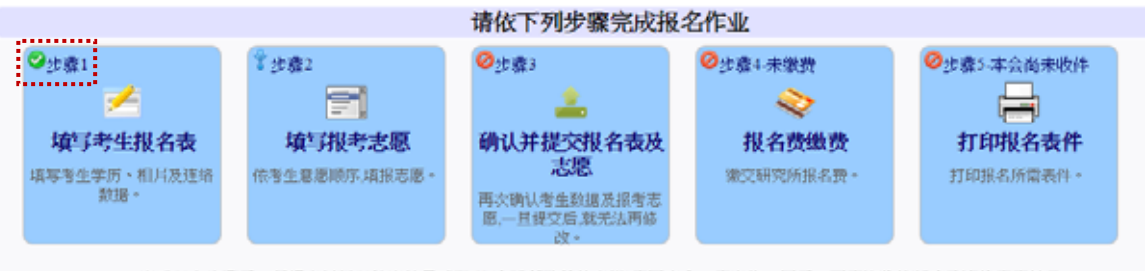

完成以上步骤后,将报名材料以航空挂号或EMS(全球邮政特快专递)寄回本会,寄出约一同后,可查询收件状态及资格审查结果。

#### 步驟 2: 填寫報考志願

依考生意願順序,填報志願,注意事項:

- 1. 依個人意願順序填報,可報名多校多志願,但合計至多報名5個志願。
- 2. 請慎選並盡量多填志願,以增加錄取機會。
- 3. 選擇[地區]、[學校]、[系所(專業)]並按下 <sup>1 加入志愿</sup>,系統會提示需繳交多 少報名費

#### 會 <u>上移志愿</u>

- 4. 可以利用 ♥ 下移志愿 調整所填寫的志願順序
- 5. 可以利用 × 8% 志愿 删除不要的志願

| 重填写报考志愿                                                                              |               |  |  |  |  |  |
|--------------------------------------------------------------------------------------|---------------|--|--|--|--|--|
| 注意事項:                                                                                |               |  |  |  |  |  |
| <ol> <li>- 依个人意愿顺序填报,可报名多校多志愿,但合计至多报名5个志愿。</li> <li>- 请慎选并尽量多填志愿,以增加录取机会。</li> </ol> |               |  |  |  |  |  |
| [===所有地区=== ▼] [===请选择条所=== ▼] ===请选择条所=== ▼ 🕈 ╖⋋±馬                                  |               |  |  |  |  |  |
|                                                                                      | <b>全</b> 上指表面 |  |  |  |  |  |
|                                                                                      | ➡ <u>下移表展</u> |  |  |  |  |  |
|                                                                                      | × <u>科验太原</u> |  |  |  |  |  |
| 报名费·新台市0元(相当于人民市0元)<br>储存志愿 返回报名程序                                                   |               |  |  |  |  |  |

6. 完成[報考志願]填寫後,請按下

| 位於 webaptest.rusen.stust.edu 🔗 的網頁 🛛 🗴 |
|----------------------------------------|
| 您确定要储存志愿吗?                             |
| 確定 取消                                  |

7. 看到[志願已經儲存成功。請按『返回報名程式』繼續下一個步驟...]

資訊後,請按下

返回报名程序

### 返回主畫面:若完成儲存動作,該步驟左上角會出現2小圖示。

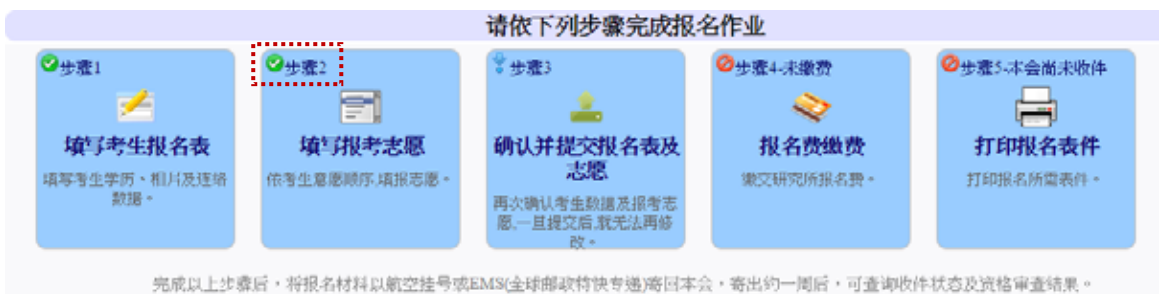

#### 步驟 3: 確認並提交考生數據及志願

再次確認考生資料及報考志願,一旦提交後,就無法再修改(系統會發出確認 完成的 MAIL 到您註冊的 MAIL 讓您備查)

| ④ 确认并提交考生数据及志愿                                                |
|---------------------------------------------------------------|
| 请考生特别注意,在进行提交作业之前,请考生审慎的再次确认基本数据与志愿是否正确无误,一旦提交确认后,就不得再要求更改志愿。 |
| ■我已经确认我的基本数据及志愿正确无误。<br>握交                                    |

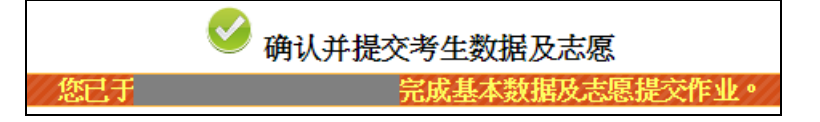

返回主畫面:若完成儲存動作 , 該步驟左上角會出現2小圖示。

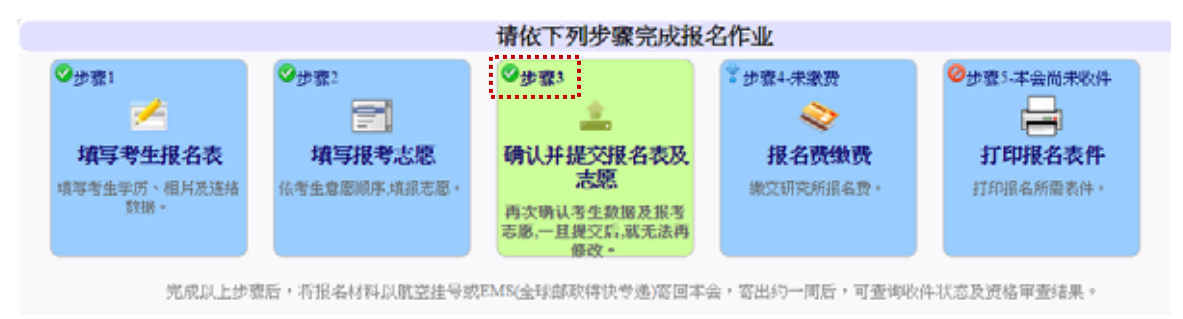

#### 步驟4:報名費繳費

系統提供三種報名費支付方式,請選擇一種方式繳交報名費

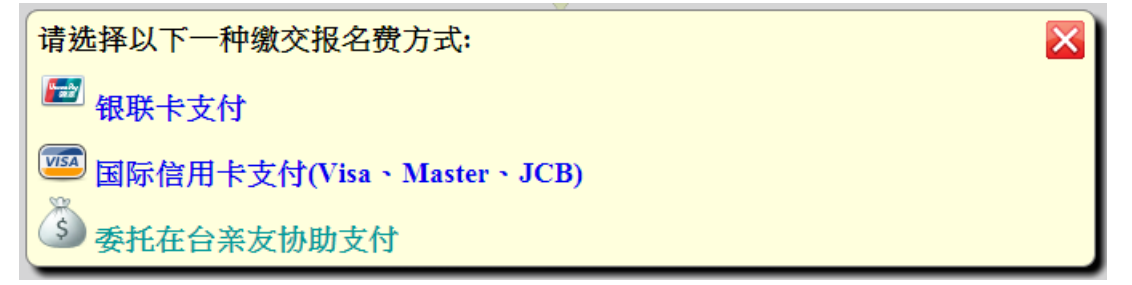

#### A.使用銀聯卡繳費:

請仔細閱讀注意事項,並檢查繳費金額是否有誤。 在您使用銀聯卡繳付報名費時,請仔細閱讀以下注意事項:

 進入支付畫面後,請於15分鐘之內完成資料登錄的動作,以免造成 系統逾時。

- 進入支付畫面後,請選擇一種方式支付,其支付方式或相關程式,請 詳閱支付畫面上的說明。
- 付款資料確定送出後,請等待出現授權結果的畫面,請勿中斷執行流 覽器,否則會造成交易中斷。直到出現下列畫面,一定要記得按下「返 回商戶」。

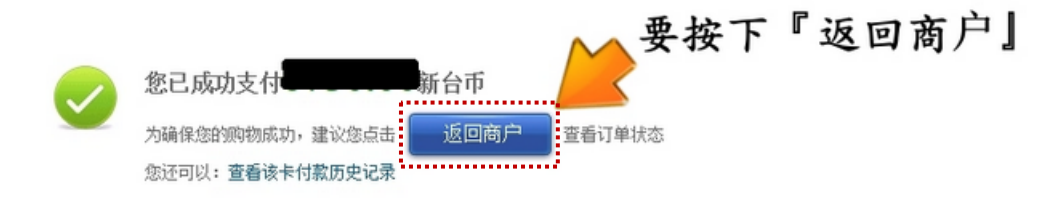

#### 4. 銀聯在線支付幫助中心

http://online.unionpay.com/static/help/index.html

| 报名 | 费    新台市 | f <mark></mark> 元 |
|----|----------|-------------------|
|    | 返回报名程序   | 开始银联卡结帐           |

#### 登錄銀聯線上支付付款流程:

(1) 輸入您的用戶名和密碼,點擊"登錄付款"按鈕。

| Simon Payment 新版体验                                                        | 調页 新助中心  English + 24小时前服件线 95516    |              |  |
|---------------------------------------------------------------------------|--------------------------------------|--------------|--|
| 订单金额: 订单编号:                                                               | 商户名称:                                | 订单详情[+]      |  |
| <ul> <li>优惠消息:用油打银行卡,500份手机活费等你拿!</li> <li>银联卡支付</li> <li>网展支付</li> </ul> |                                      |              |  |
| <ol> <li>1. 输入卡号 → 2. 输入验证偿量 → 3. 网络去拉<br/>请输入您要付款的银联卡号:</li> </ol>       | 无雾输入卡信息,至录后快速付款!<br>用户名: 手机号邮箱自主义用户名 |              |  |
| 下一步 前手操作满示。                                                               | 型 49:<br>亞采付款<br>新手提作指示              | 0<br>2.43田村人 |  |

(2) 輸入短信驗證碼,點擊"確認付款"按鈕。

| 您设置的页面次迎语是:Brett welcon | 10、 <mark>俱联</mark> 。 如与您预设的欢迎语不一致,请终 | 让支付*        | 1      |
|-------------------------|---------------------------------------|-------------|--------|
| 订单金额: 元                 | 订单编号:                                 | 商户名称:       | 订邮注制]+ |
| (优惠消息: 用查打银行卡, 500份手)   | <b>〔活奏等你华</b> !                       |             |        |
| 银联卡支付 四回5               | 214                                   |             |        |
|                         |                                       |             |        |
| 银联卡号                    |                                       | ▼ 董 使用其他非付款 |        |
| 银行预留手机号                 | : 预留手机号已变更?                           |             |        |
| 短信验证码                   | :                                     |             |        |
|                         |                                       |             |        |

# (3) 支付成功後,會出現成功支付字樣並出現「返回商戶」按鈕。

| threadbyry 在线支付<br>External Contine Payment       | 農页   帮助中心   ① 在铁窗瓶 24小时有限热线 95516 |
|---------------------------------------------------|-----------------------------------|
| ② 您已成功支付 元<br>为方便您重看简户订单状态。请点世<br>您还可以:重新读者付数历史记录 |                                   |
| 請一定要按下 <b>「返回商戶」</b> 按鈕,並且看<br>完成報名費支付作業。         | ī到 " <b>銀聯卡繳費交易成功!</b> " ,才算      |
| ₩ 银联卡缴费交易成功:交易代码                                  | 4为                                |

### B.使用信用卡繳費:

請仔細閱讀注意事項,並檢查繳費金額是否有誤。

| 报名费 | 教育 新台市 | 元       |
|-----|--------|---------|
|     | 返回报名程序 | 开始信用卡结帐 |

### 進入信用卡結帳畫面,依畫面輸入所需欄位。

| 企臺灣銀行B.<br>迎黎光驅本行特約商店:Souther                                                   | ANK OF TAIWAN                                                                                  |
|---------------------------------------------------------------------------------|------------------------------------------------------------------------------------------------|
| 探用本行 SSL PLUS 網路交易安全<br>進行線上刷卡付費_Online Payment wi<br>进行线上刷卡付费                  | ·磯利付款!<br>th Credit Card                                                                       |
| クレジットカードで                                                                       | の支払いができます                                                                                      |
| 訂單編號(鎖帳編號)<br>Order Number<br>订単编号<br><b>注文書の番号</b>                             |                                                                                                |
| 訂單金額 (繳款金額)<br>Purchase Amount<br>订単金额<br><b>注文書の金額</b>                         | 台幣(NTS) 元                                                                                      |
| 16碼信用卡號<br>16-digit Credit Card Number<br>16码信用卡号<br>16 桁のクレジットカード 番号           |                                                                                                |
| 3碼信用卡檢查碼<br>3-digit Card Validation Code<br>3码信用卡检查码<br>3 <b>街のクレジットカード検査番号</b> | 檢査碼說明,請按此 <u>連結</u><br>(CVC2/CVV2 is printed as last 3-digit value on signature panel)         |
| 信用卡到期日<br>Expire Date<br>信用卡到期日                                                 | <sup>10</sup> ,月(Month) <sup>11</sup> ,年(Year)<br>【請依照卡片格式設定; Format follow ed by Credit Card】 |

按下付費確認鈕後,請耐心等候付費結果畫面,直到出現"信用卡繳費交易成 功!",才算完成報名費支付作業。

| 信用卡缴费交易成功:交易代码为 |  | 信用卡缴费交易成功:交易代码为 |
|-----------------|--|-----------------|
|-----------------|--|-----------------|

若交易失敗或遲遲無結果畫面出來,請勿按回上一頁。請依正常程式選擇報名 費繳費的功能再重新進入信用卡交易頁面。

#### C.委託在臺親友代繳:

畫面上會出現帳號的訊息,請將此訊息告知受委託的親友,將報名費繳入此帳 號。由於此帳號是依據考生的身份號產生,故費用繳入後,約一個工作天本會就 可以知道是那位考生有繳費。

| 打印画面考生可委托在台亲友将报名费缴入以下的账号 |                             |  |  |
|--------------------------|-----------------------------|--|--|
| 收款行                      | 台灣銀行台南分行                    |  |  |
| 銀行代碼                     |                             |  |  |
| 繳款於帳號                    |                             |  |  |
| 收款人戶名                    | 大學校院招收大陸地區學生聯合招生委員會         |  |  |
| 繳費金額                     | 新台幣                         |  |  |
| 繳款帳號是依考生的身分號及繳費          | 全額產生,當費用入帳後,本會會知道那個考生繳費完成了。 |  |  |

#### 步驟 5:打印報名表件

列印報名所需表件:本會收件封面、報名表、招生學校收件封面、招生學校 申請表(黑白或彩色列印皆可)

| 考生请任  | 子细阅读封装程序 🌩 报名材料封装程序,并使用下面功能下载并打印所需表件。     |
|-------|-------------------------------------------|
| 说明:   | 本会收件封面。                                   |
|       | 产生档案                                      |
| 说明:   | 报名表。                                      |
|       | 产生档案                                      |
| 说明:   | 招生学校收件封面。                                 |
|       | 产生档案                                      |
|       | 产生档案需花费数秒钟时间,请耐心等候。                       |
| 说明:   | 招生学校申请表。                                  |
|       | 产生档案                                      |
|       | 产生档案需花费数秒钟时间,请耐心等候。                       |
| 产生档案格 | 式为PDF檔,若无法正常检视档案,请点击以下连结下载并安装Adobe reader |
|       |                                           |
|       | 返回报名程序。                                   |

完成以上步驟後,將報名材料以航空掛號 EMS(全球郵政特快專遞)、DHL、 順豐速運或...等寄回本會,寄出約一周後,可查詢收件狀態及資格審查結果。

| 央乂妊名                                                                                                    |                                                                                                    | 姓名<br>正体姓名                     | 学出                                                                                                    | 制                                      |           |
|----------------------------------------------------------------------------------------------------|----------------------------------------------------------------------------------------------------|--------------------------------|----------------------------------------------------------------------------------------------------|----------------------------------------|-----------|
| 性 别                                                                                                    |                                                                                                    | 高考时户籍                          | 北京                                                                                                    |                                        |           |
| 学 历                                                                                                    | 最高学历:<br>专业:                                                                                                    | 毕业:                            | 1                                                                                                    |                                        |           |
| 通讯方式                                                                                                    | 邮编:<br>地址:<br>电话:<br>Email                                                                                                    |                                |                                                                                                    |                                        |           |
| 志愿顺序                                                                                                    | 志愿1:<br>志愿2:<br>志愿3:<br>志愿4:<br>志愿5:                                                                                                    |                                |                                                                                                    |                                        |           |
| 称谓                                                                                                    | 姓名                                                                                                    | 职 业                            | 地                                                                                                    | 址                                      | 电话        |
| 13 24                                                                                                    |                                                                                                    | 1                              |                                                                                                    |                                        |           |
| 义 苯                                                                                                    | +                                                                                                    |                                |                                                                                                    |                                        |           |
| 又 苯 母 亲                                                                                                    |                                                                                                    |                                |                                                                                                    |                                        |           |
| 文 亲           母 亲           配 偶           联络人                                                                                                    | +                                                                                                    |                                |                                                                                                    |                                        | -         |
| 文 末         日           母 亲         配 偶           联络人         签 认                                                                                                    | 本表所填各项数处置。                                                                                                    | 数据及所附文件均经                      | 本人亲笔填写、详实<br><b>*考生</b>                                                                                                    | 核对无误,若有不实,本人<br>: <b>签章:</b>           |           |
| 文 案     母 案       母 案     配 偶       联络人     签 认                                                                                                    | 本表所填各项数<br>处置。<br>中华人<br>居民                                                                                                    | 数据及所附文件均经<br>民共和国<br>身份订       | 本人亲笔填写、详实<br><b>*考</b> 生<br>E                                                                                                    | 核对无误,若有不实,本人<br>: <b>签章</b> :<br># 月 日 | 度接受简章所规定之 |
| X     米       日     田       日     田       日     田       日     田       日     田       日     田       日     田       日     田       日     田       日     田       日     田       日     田       日     日       日     日       日< |                                                                                                    |                                | 本人亲笔填写、详实<br>*考生<br>E<br>度<br>度<br>度<br>度<br>度<br>度<br>度<br>度<br>度<br>度<br>度<br>度<br>度<br>度<br>度<br>度<br>度<br>度                                            | 核对无误,若有不实,本人<br><b>:签章:</b>            | 夏接受简章所规定之 |
| X 来<br>母 来<br>配 偶<br>联络人 签 认 ③ ①                                                                                                    | 本表所填各项键<br>处置。<br>中华人<br>居民<br>医<br>至又现关<br>年文现关<br>年文现关<br>年文现关<br>年文现关<br>日<br>早<br>座<br>證明<br>明<br>日<br>中华人<br>王<br>王<br>王<br>王<br>王<br>王<br>王<br>王<br>王<br>王<br>王<br>王<br>王<br>王<br>王<br>王<br>王<br>王<br>王 | 数据及所附文件均经<br>民共和国<br>身份订<br>第2 | 本人亲笔填写、详实<br><b>*考</b> 生<br>上<br>し<br>し<br>し<br>て<br>に<br>ま<br>を<br>の<br>の<br>の<br>の<br>の<br>の<br>の<br>の<br>の<br>の<br>の<br>の<br>の<br>の<br>の<br>の<br>の<br>の | 核对无误,若有不实,本人<br><b>签章:</b><br>低        | 思接受简章所规定之 |

報名表範本:請一定要於[<mark>考生簽章處</mark>]簽名或蓋章

## 报名材料封装建議程序

- 1 比如选了2个志愿:志愿1是A校的XX专业,志愿2是
   B校的YY专业。
- 2 「打印表件」完成后总共有下列表件:本会收件封面(1 张)、报名表(1张)、招生学校收件封面(2张)、招生学 校申请表(2张)
- 3 以下将依照上面打印出来的表件,来说明如何将材料封 装到信封内,以免装错了,而影响录取结果:
  - A. 将A校XX专业的收件封面贴在信封或档案袋(可以装 A4 大小的材料)外面,并将XX 专业要缴交的材料依 序装入信封内,检查无误后将信封封装起来。
  - B. 将 B 校 YY 专业的收件封面贴在另1个信封或档案袋 外面,并将 YY 专业要缴交的材料依序装入信封内, 检查无误后将信封封装起来。
  - C. 将招生委员会的封面贴在1个更大的信封(可以装进 所有档案袋)上,然后将A校XX专业及B校YY专业 2个信封依序装入此大信封内,最后将招生委员会封 面注明要缴交的材料【包含报名表、财力证明】装入 此大信封内,检查装入的内容无误后,将此大信封封 装起来,然后用EMS、航空挂号或国际快递寄来招生 委员会。

#### (三) 其他系統功能

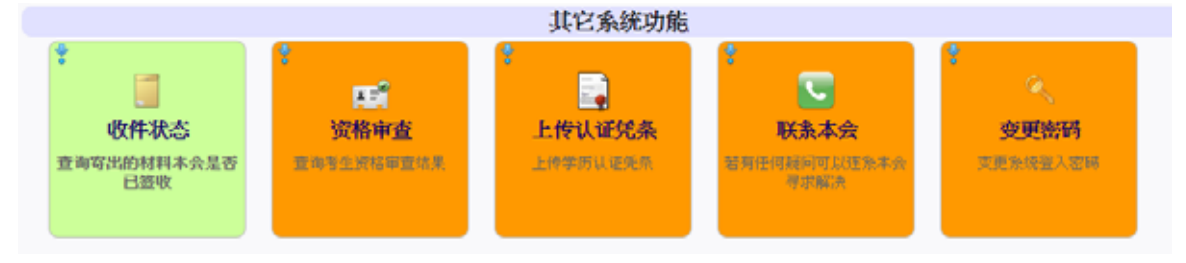

1. 收件狀態

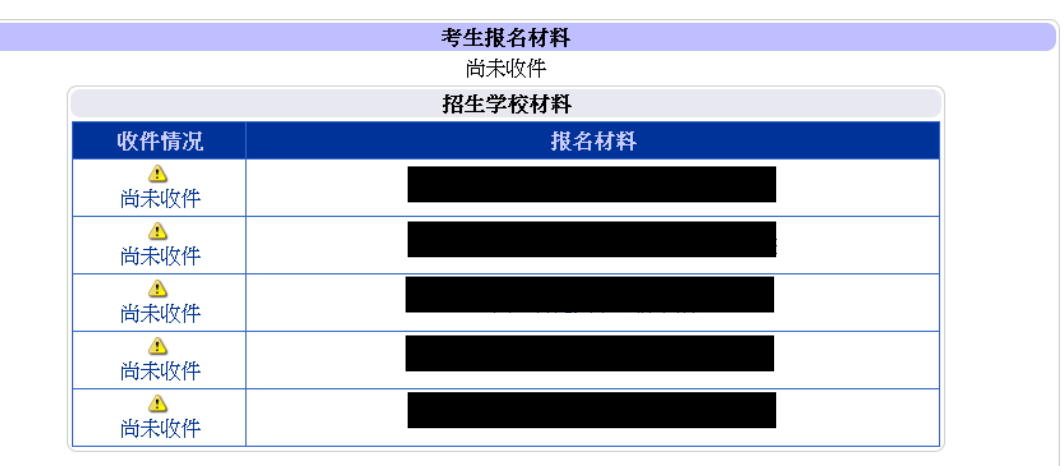

2. 資格審查

當本會收到您的報名材料後,會對您的資格進行審查,您可以到這個功能查 詢您的資格審查結果。

| □报名程序 2.分发作业 ◎登出系统 | 您好 |
|--------------------|----|
| 尚未进行资格审查。          |    |
| 返回报名程序             |    |

- 3. 上傳辦理學歷認証匯款証明
  - 學歷認証辦理:
    - A. 大陸地區高等學校或機構非應屆畢業生:畢業證(明)書、 學位證(明)書、歷年成績單。往年有報名且本會已收到 「海峽兩岸招生服務中心」所寄的認證報告者,可免申請 代辦認證。若往年認証為<u>非歷年完整成績單</u>,請將畢業 證(明)書、學位證(明)書、歷年成績單影本,一併再 次重新申請認証。
    - B. 大陸地區高等學校或機構應屆畢業生: 歷年成績單(可不 包含最後 1 學期)。

※未依規定申請認證,可能會影響錄取結果,請申請人特別注意。

- 需申請認證者,請向海峽兩岸招生服務中心申請代辦學歷文件
   認證,網址:<u>http://hxla.gatzs.com.cn</u>
- 申請學歷文件認證後的收據或憑條,請掃瞄成.jpg 圖檔上傳。

| 上传办理学历认证汇款证明                                                                                                    |  |
|----------------------------------------------------------------------------------------------------|--|
| <ul> <li>您在报名表填写的毕业学校为</li> <li>历年办理学历认证报告:<br/>无认证资料</li> <li>今年黨申请学历文件认证项目:在校历年成绩单(不含最后1学期)</li> <li>《集申请认证者,请向海峡两岸招生服务中心申请代办学历文件认证,网体;http://hxda.gotzs.com.co.</li> <li>申请学历文件认证后的认证费汇款单(汇款人与申请人姓名《一教),請排贴成,jpg圆檔上傳:<br/>请选择档案: 選擇檔案 未選擇任何檔案</li> <li>《尚未上传档案&gt;&gt;</li> </ul> |  |
| 返回报名程序                                                                                                    |  |

4. 聯繫本會

| 若您有任何问题,欢迎使用以下方式与我们连络:           |
|----------------------------------|
| E-mail : rusen@mail.stust.edu.tw |
| TEL:+886-6-2435163               |
| FAX:+886-6-2435165               |
| 提醒您,若您是来信询问,请注明考生的报名号,您的报名号为:    |

#### 5. 變更密碼

若您需要變更您的登入密碼,請至這個功能變更。

| * 旧密码   | *旧密码有误  |
|---------|---------|
| * 新密码   | *请输入新密码 |
| * 确认新密码 |         |
|         | 变更密码    |

#### 6. 銀聯卡交易記錄查詢

只有曾經連到"銀聯卡"的繳費網站,且沒有繳費成功記錄,就會出現 該項目功能,但繳費成功後,該項目就會消失。

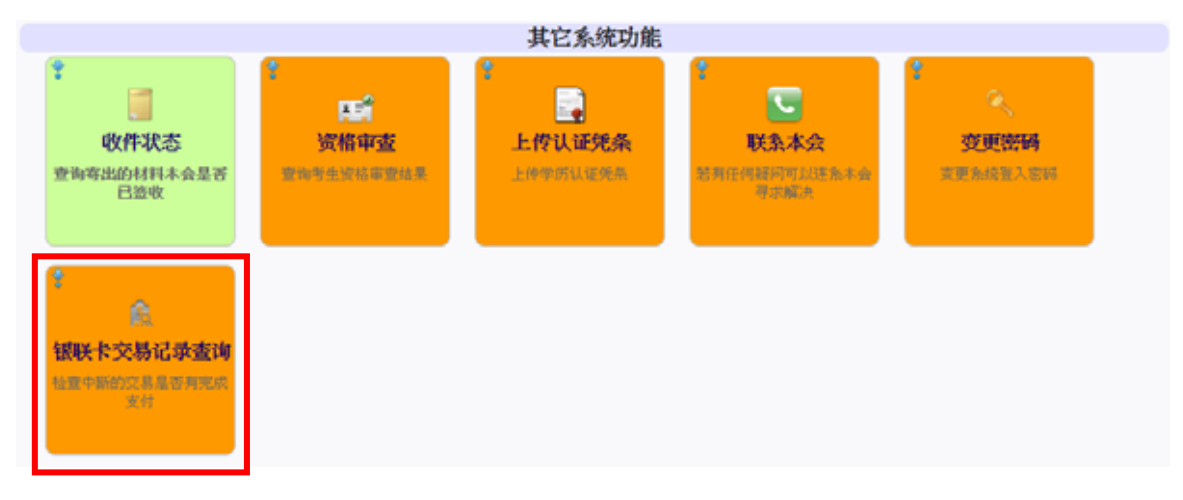

### 交易紀錄查詢範本

| 如果您<br>户」, | 果您在银联卡支付过程中,发生不可预期的中断事件或者是交易完成后忘记按下「返回商」,您可以点击下列的交易记录,检查是否已完成缴费作业。 |        |  |  |  |  |  |
|------------|--------------------------------------------------------------------|--------|--|--|--|--|--|
|            | 交易记录                                                               | 交易进入时间 |  |  |  |  |  |
|            | 检查                                                                 |        |  |  |  |  |  |
|            |                                                                    |        |  |  |  |  |  |

# 貳、 招生學校招生資料查詢系統

連結至 https://webap.rusen.stust.edu.tw/Rusenview/2015/univdep\_T.aspx

| 大學技院格a<br>University Entran | & 大陸地區學生群合格生<br>co-Committee for Mainland Chinese | LA T<br>Students                                                                                            | <b>.%</b>   | 生學校招生<br>=== 研 | E資料查詢系統<br>究所 ===                                                                                                    |
|-----------------------------|---------------------------------------------------|----------------------------------------------------------------------------------------------------|-------------|----------------|----------------------------------------------------------------------------------------------------|
| */j7t-=                     | 選擇學制:                                             | * 碩士班                                                                                                    | 0 博士班       | 國鍵字查:          | 句:<br>                                                                                                    |
| *方式二*                       | 步龍一・選擇學制<br>步振二・選擇學門<br>步電三・選擇學類<br>步電四・選擇条組      | * 碩士班<br>-班祖權-                                                                                              | ◎ 博士班       | 7              |                                                                                                    |
| *方式三*                       | 步驟一・選擇區域<br>步號二・選擇學校<br>步聽三・選擇學朝<br>步驟四・選擇条所      | <ul> <li>-法保信= ◆</li> <li>-法保信=</li> <li>- (現土)</li> <li>- (現土)</li> <li>- (現太所資料+</li> <li>加入査説</li> </ul> | •]<br>= 博士班 | •              |                                                                                                    |
|                             | 預選之糸所<br>(最多可一次查詢10個)                             | 柳時預備之东                                                                                                    | ħ           | 2              | *若系所(專案)名精後操(縣市名精)、則表<br>示同一學校,不同系所在不同縣市上課。<br>範例:<br>*銘傳大學企業管理學系(台北市):於台北市<br>校區上課。<br>*銘傳大學應用中國文學系(桃園縣):於桃園<br>縣校區上課。 |
|                             |                                                   | Ŧ                                                                                                    | 18 34       | 9k             |                                                                                                    |